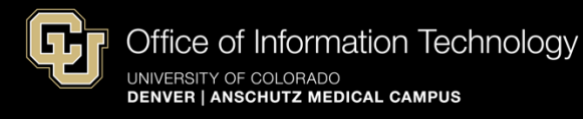

## **Reset Your University Phone PIN Number**

- 1. Connect to the university's <u>VPN GlobalProtect</u> for access to voicemail resources.
- Go to <u>https://ddccuc01.ucdenver.pvt/ciscopca/home.do</u> and enter your university Username and Password:

| cisco                                                                                                    | Cisco Personal Communications Assistant<br>For Cisco Unified Communications Solutions |  |  |  |  |
|----------------------------------------------------------------------------------------------------|---------------------------------------------------------------------------------------|--|--|--|--|
| You can safely click 'Yes' in response to any security alerts that may appear as you use this website.<br>The Cisco PCA website uses pop-up windows. If you have pop-up blocker software installed, configure it to enable pop-ups for this site.                                                                                                    |                                                                                       |  |  |  |  |
| Cisc                                                                                                    | o Personal Communications Assistant                                                   |  |  |  |  |
| Copyright © 1999 - 2020 Cisco Systems, Inc.<br>All rights reserved.                                                                                                    |                                                                                       |  |  |  |  |
| This product contains cryptographic features and is subject to United States and local country laws governing import, export, transfer and use. Delivery of Cisco<br>cryptographic products does not imply third-party authority to import, export, distribute or use encryption. Importers, exporters, distributors and users are responsible for<br>compliance with U.S. and local country laws. By using this product you agree to comply with applicable laws and regulations. If you are unable to comply with U.S. and local<br>laws, return this product immediately. |                                                                                       |  |  |  |  |
| A summary of U.S. laws governing Cisco cryptographic products may be found at our Export Compliance Product Report web site.                                                                                                    |                                                                                       |  |  |  |  |
| For information about Cisco Unified Communications Manager please visit our <u>Unified Communications System Documentation</u> web site.                                                                                                    |                                                                                       |  |  |  |  |
| For Cisco Technical Support please visit our Technical Support web site.                                                                                                    |                                                                                       |  |  |  |  |

Note: If you haven't accessed your voicemail from the Cisco site before, you will see the following pop-up message. Click the *Advanced* box and then click on <u>Proceed to</u> <u>ddccuc01.ucdenver.pvt (unsafe)</u> to enter your university username and password.

| Your connection is not private                                                                                                    |                                                                        |  |  |
|----------------------------------------------------------------------------------------------------|------------------------------------------------------------------------|--|--|
| Attackers might be trying to steal your information from ddccuc01.ucdenver.pvt (fo<br>example, passwords, messages, or credit cards). <u>Learn more</u> |                                                                        |  |  |
| IET;:EI                                                                                                    | R_CERT_AUTHORITY_INVALID                                               |  |  |
| 0                                                                                                    | To get Chrome's highest level of security, turn on enhanced protection |  |  |

3. Once logged in to the Cisco Personal Communications Assistant webpage, click on *Messaging Assistant*:

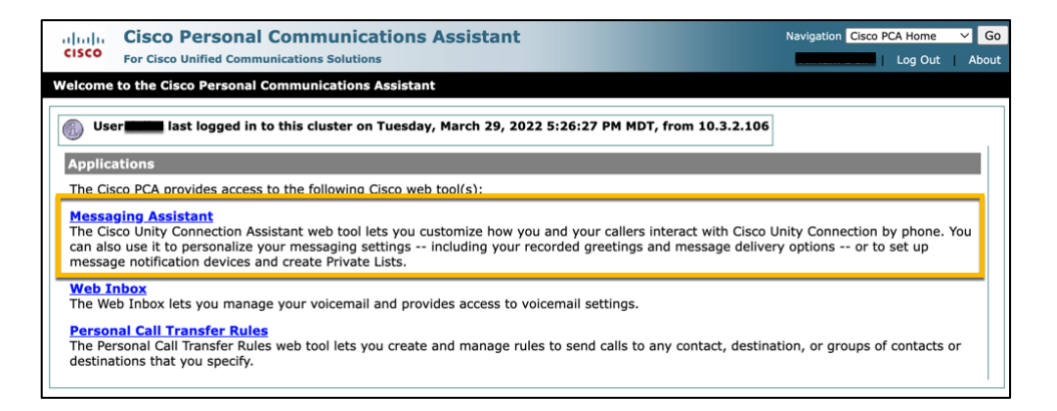

4. Hover over the Passwords tab at the top of the page and click on *Change PIN*:

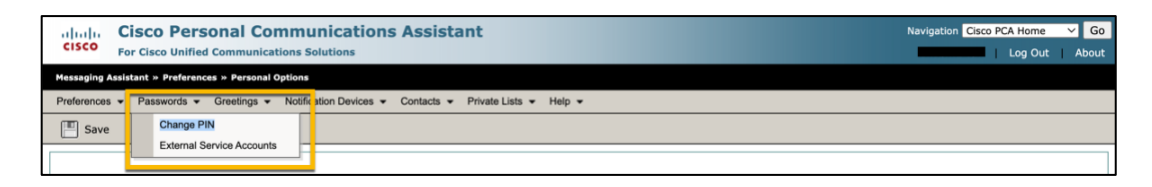

- 5. Enter a new PIN (3 or 4 numbers).
- 6. Confirm New PIN and click Save.
- 7. You will receive a message that says your password was successfully changed:

| cisco                                                                                        | Cisco Personal Communications Assistant<br>For Cisco Unified Communications Solutions | Navigation Cisco PCA Home 🗸 Go |  |  |  |  |
|----------------------------------------------------------------------------------------------|---------------------------------------------------------------------------------------|--------------------------------|--|--|--|--|
| Messaging Assistant » Passwords » PIN                                                        |                                                                                       |                                |  |  |  |  |
| Preferences   Passwords   Greetings   Notification Devices   Contacts   Private Lists   Help |                                                                                       |                                |  |  |  |  |
| The save                                                                                     |                                                                                       |                                |  |  |  |  |
| Last Cha<br>New PIN<br>Confirm                                                               | Inged: Monday, April 4, 2022 02:51:54 PM GMT-06:00                                    |                                |  |  |  |  |